## Kleine Erklärung zur Nutzung von ZOOM

WEBINARE DES GARTENBAUVEREINS MÜNCHEN-GROßHADERN E.V.

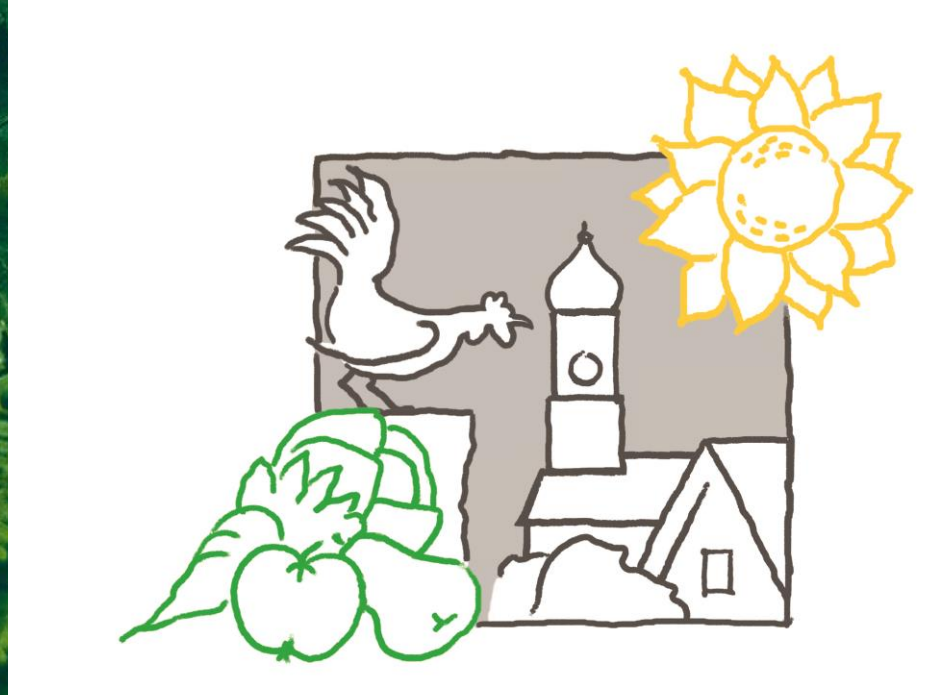

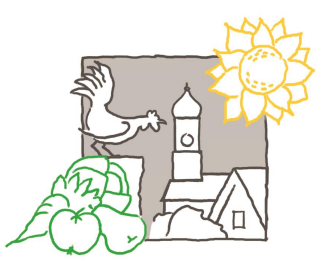

## Nutzung:

>Wenn Sie den Einladungslink anklicken, sollte sich über Ihren Webbrowser ein Fenster von ZOOM öffnen mit dem Hinweisfeld (Button): Meeting beitreten / an Meeting teilnehmen.

- Dieses Hinweisfeld anklicken, daraufhin öffnet sich ein neues Fenster, wo Sie bitte "mit Computer-Audio" auswählen.
- Sollte Ihr Mikrophon + Kamera (Anleitung siehe nächste Seite) noch eingeschalten sein, schalten Sie beides nun bitte aus. Damit erhöhen Sie die Übertragungsqualität des Vortrags.
- >Weitere Funktionen bzw. Tools sehen Sie auf den nächsten Seiten.

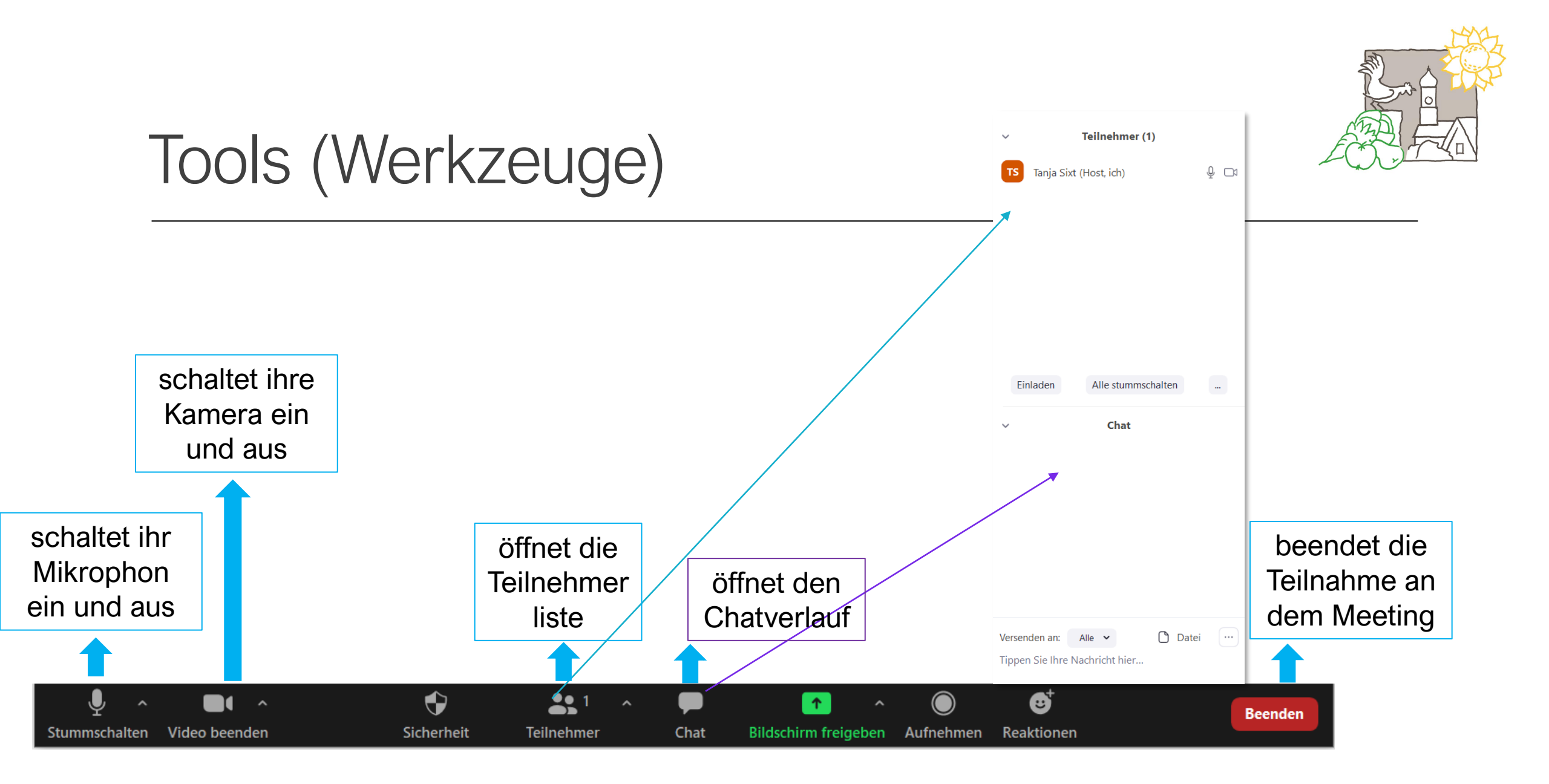

## Tools (Werkzeuge) Chatten

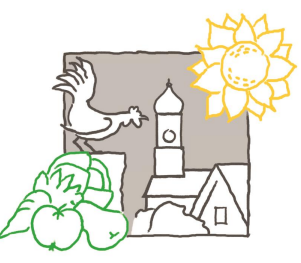

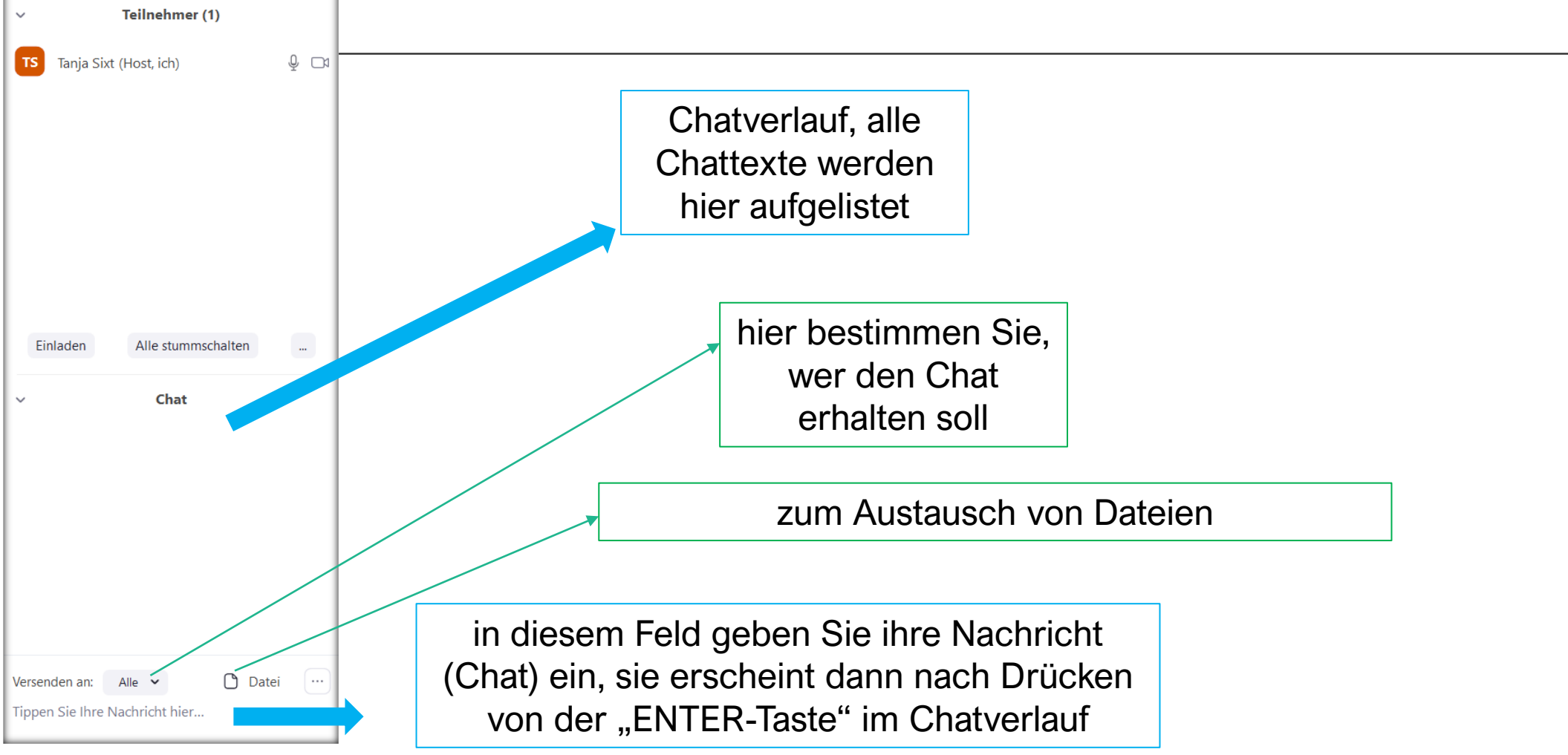